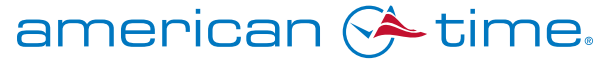

**Integrated Solutions** 

Phone: 800-328-8996

american-time.com

Fax: 800-789-1882

STEPS TO TAKE BEFORE UPDATING TO NEW REMOTE CONNECT FIRMWARE V8.0.6

## **WINDOWS**

REMOVE JAVA TRACE AND LOG FILES AS WELL AS CACHED APPLICATIONS AND APPLETS: NOTE: Screens will vary by OS version

1. Open the Java Control Panel (Windows Control Panel -> Programs -> Java)

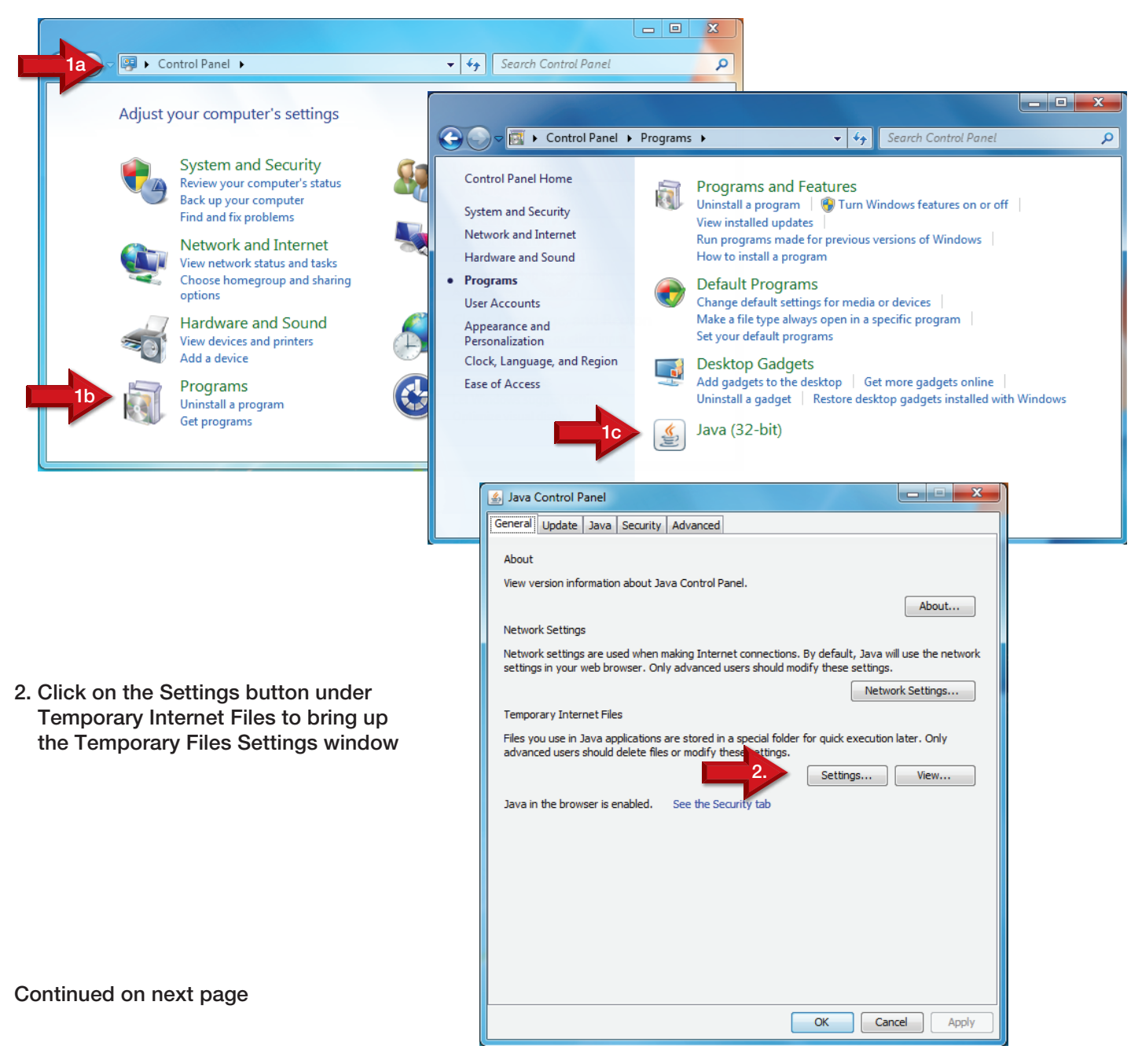

3. In the Temporary Files Settings window, click on the Delete Files button to bring up the Delete Files and Applications window

| 🛃 Java Control Panel                                           |  |  |  |
|----------------------------------------------------------------|--|--|--|
| General Update Java Security Advanced                          |  |  |  |
| About                                                          |  |  |  |
| View version information about Java Control Panel.             |  |  |  |
| Temporary Files Settings                                       |  |  |  |
| Keep temporary files on my computer.                           |  |  |  |
| Location                                                       |  |  |  |
| Select the location where temporary files are kept:            |  |  |  |
| alevandowski\AppData\LocalLow\Sun\Java\Deployment\cache Change |  |  |  |
| Disk Space                                                     |  |  |  |
| Select the compression level for JAR files: None               |  |  |  |
| Set the amount of disk space for storing temporary files:      |  |  |  |
|                                                                |  |  |  |
| 3. Delete Files Restore Defaults                               |  |  |  |
| OK Cancel                                                      |  |  |  |
|                                                                |  |  |  |
|                                                                |  |  |  |
| OK Cancel Apply                                                |  |  |  |

6. Click OK in the Temporary Files Settings window

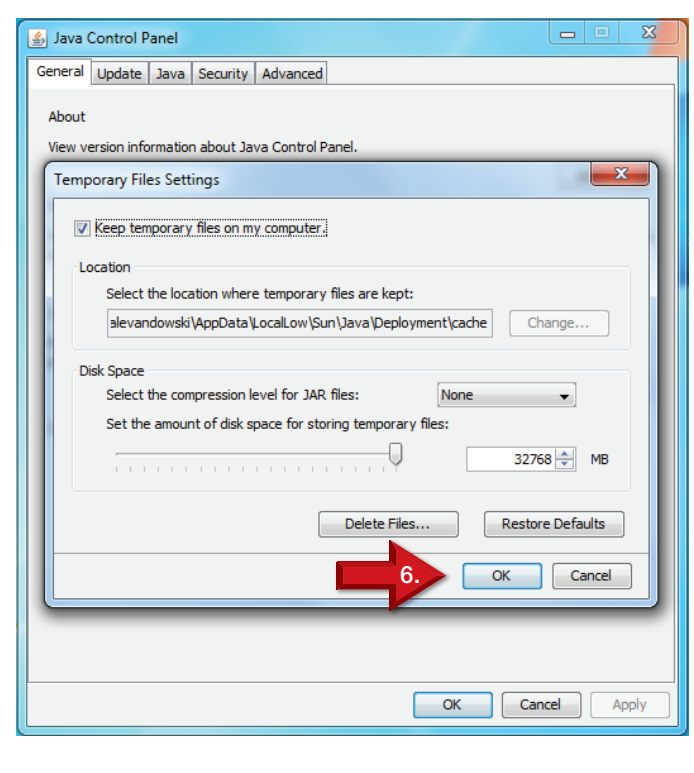

- 4. In the Delete Files and Applications window, select Trace and Log Files and Cached Application and Applet files
  - 🛓 Java Control Panel General Update Java Security Advanced About View version information about Java Control Panel 53 Temporary Files Settings 🔽 Keep tempo X Delete Files and Applications Location Select th Delete the following files? 4 alevando ge... Trace and Log Files Disk Spac Cached Applications and Applets Select t Installed Applications and Applets Set the 58 🌲 🛛 MB Cancel OK e Defaults OK Cancel OK Cancel Apply
- 5. Click OK in the Delete Files and Applications window

## 7. Click OK in the Java Control Panel window

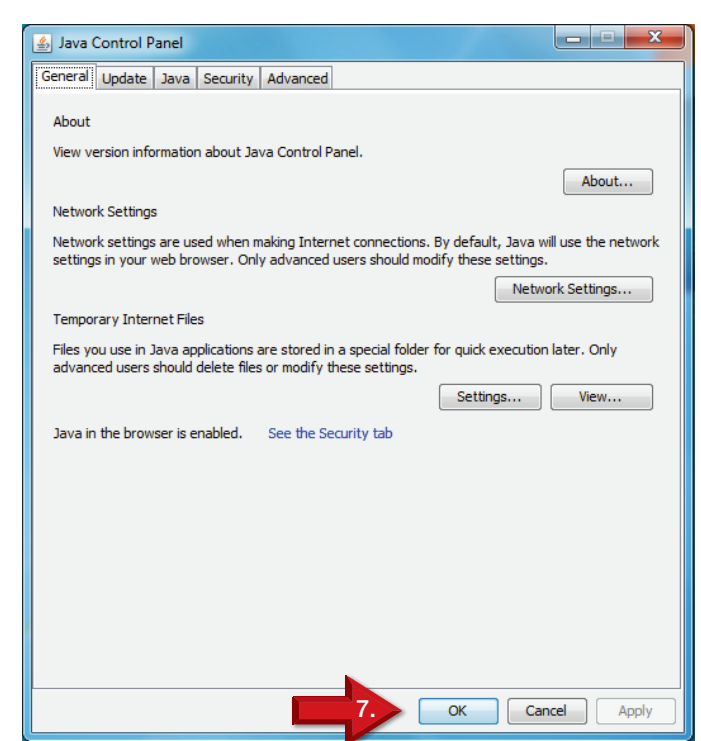

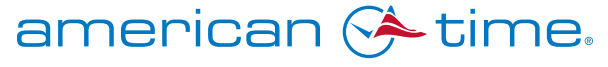

## **Integrated Solutions**

american-time.com

Phone: 800-328-8996

STEPS TO TAKE BEFORE UPDATING TO NEW REMOTE CONNECT FIRMWARE V8.0.6 **WINDOWS** ADD IP TO EXCEPTION LIST: NOTE: Screens will vary by OS version 🛃 Java Control P \_ 🗆 🗙 1. Open the Java Control Panel General Update Java Security Advanced (Windows Control Panel -> Programs -> Java) 🔽 Enable Java content in the browser NOTE: Refer to pg1, step1 Security level for applications not on the Exception Site list C Very High Only Java applications identified by a certificate from a trusted authority are allowed to run, and only if the certificate can be verified as not revoked. 2. Click on the Security tab 🕢 Hiab Java applications identified by a certificate from a trusted authority are allowed to run, even if the revocation status of the certificate cannot be verified. Exception Site List Applications launched from the sites listed below will be allowed to run after the appropriate security prompts. lick Edit Site Lis o add items to this list. 3. Click on the Edit Site List button 3 Edit Site List... Restore Security Prompts Manage Certificates... ОК Cancel 🕌 Exception Site List 4. Click the Add button Applications launched from the sites listed below will be allowed to run after the appropriate security prompts. Click Add to add an item to this list. hhA FILE and HTTP protocols are considered a security risk. We recommend using HTTPS sites where available. OK Cancel Continued on next page

Fax: 800-789-1882

5. Enter http://xxx.xxx.xxx, where the "xxx.xxx.xxx" is the IP address of your SiteSync IQ, AllSync IQ, or Remote Transmitter No preceding zeros are needed (i.e. 192.168.10.5)

| Streption Site List                                                                                                    |                                                                                                    | X Structure List                                                                                                    |
|----------------------------------------------------------------------------------------------------|----------------------------------------------------------------------------------------------------|----------------------------------------------------------------------------------------------------|
| Applications launched from the sites listed below will be allowed to run after the appropriate security prompts.    Location                                                                                                    |                                                                                                    | Applications launched from the sites listed below will be allowed to run after the appr<br>prompts.                       |
|                                                                                                    |                                                                                                    | Location                                                                                                    |
| FILE and HTTP protocols are considered a se<br>We recommend using HTTPS sites where av                                                                                                    | Add Remove<br>acurity risk.<br>ailable.<br>6a OK Cance                                                                                     | Add                                                                                                    |
| 6. Click the OK button and the following Continue button                                                                                                    | Security Warning - HTTP Location<br>Including an HTTP Loca<br>considered a security ri                                                     | tion on the Exception Site List is                                                                                        |
|                                                                                                    | Location: http://192.168.14.1<br>Locations that use HTTP are a se<br>computer. We recommend include                                        | 1<br>curity risk and may compromise the personal information on your<br>ling only HTTPS sites on the Exception Site List. |
|                                                                                                    | Click Continue to accept this loca                                                                                                    | tion or Cancel to abort this change.                                                                                      |
| Java Control Panel     General   Indete   Java   Security   Advanced                                                                                                    |                                                                                                    | 6b Continue Cancel                                                                                                    |
| Enable Java content in the browser                                                                                                    |                                                                                                    |                                                                                                    |
| Security level for applications not on the Exception Site list <ul> <li>Very High</li> <li>Only Java applications identified by a certificate from a trusted authority are allowed to run, and only if the certificate can be verified as not revoked.</li> <li>High</li> <li>Java applications identified by a certificate from a trusted authority are allowed to run, even if the revocation status of the certificate cannot be verified.</li> </ul> |                                                                                                    | 7. Click OK in the Java Control Panel window                                                                              |
| Exception Site List<br>Applications launched from the sites listed below will be a<br>security prompts.<br>http://192.168.14.11<br>Restore Security                                                                                                    | Allowed to run after the appropriate          Edit Site List         Prompts       Manage Certificates         OK       Cancel       Apply |                                                                                                    |